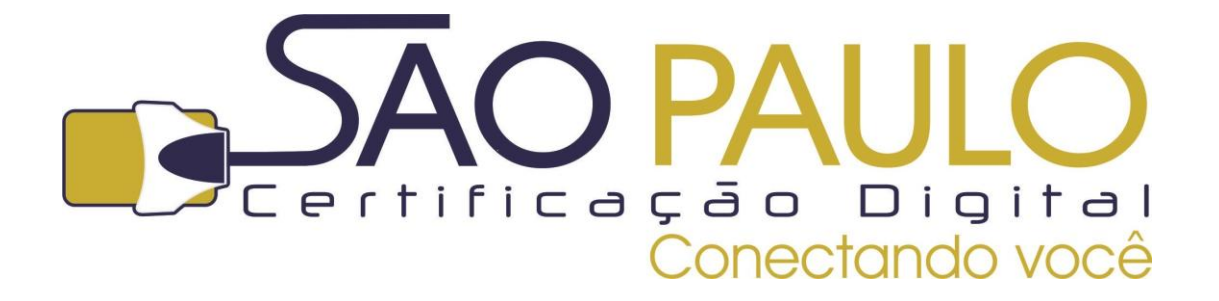

# GUIA DE UTILIZAÇÃO DO TOKEN

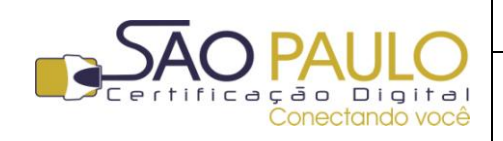

**Regular** 22/11/2013

Data

## Sumário

| Orie | ntações Iniciais                                     | .3 |
|------|------------------------------------------------------|----|
|      |                                                      |    |
| 1.   | Conectando e Identificando o token                   | .4 |
| 2.   | Alterando a senha de utilização do token             | 5  |
|      |                                                      |    |
| 3.   | Importando a hierarquia de certificação para o token | .7 |
|      | n de la 1999 de la compañía de la classica           | ~  |
| 4.   | Identificando o conteudo do token                    | .9 |

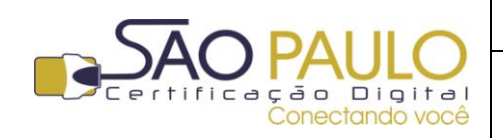

**Regular** 22/11/2013

#### **Orientações Iniciais**

Este documento visa à orientação de clientes e parceiros da AR SÃO PAULO quanto à utilização do **Token Criptográfico** e o certificado digital nele armazenado.

Para a correta utilização da mídia e do certificado, o driver deve estar instalado corretamente. Confira abaixo se você já realizou com sucesso esta etapa:

Instalação do Driver do Token: Para o correto funcionamento do token criptográfico, é necessário instalar o software conforme o modelo do token adquirido. Existem diversos modelos de tokens atualmente no mercado. Verifique corretamente o modelo de sua mídia e instale o driver correspondente.
 Se você adquiriu seu token com a SÃO PAULO Certificação Digital, você poderá encontrar o driver correspondente na área de downloads e manuais em nosso site: http://www.arsaopaulo.com.br/downloads manuais/instaladores certificados.html

Após a instalação é recomendável que você reinicie seu computador, pois alguns Sistemas Operacionais precisam desta ação para reconhecer o novo programa instalado.

Com o driver do token corretamente instalados, você estará pronto a utilizar seu certificado digital.

Veja a seguir algumas dicas de utilização e explicações sobre alguns procedimentos que podem ser executados com seu token criptográfico adquirido com a **São Paulo Certificação Digital**. Caso sua mídia tenha sido adquirida de outra forma, verifique junto ao fornecedor dicas de utilização.

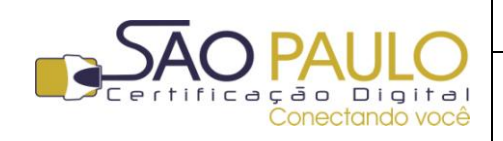

\_\_\_\_\_

**Regular** 22/11/2013

DATA

#### 1. Conectando e Identificando o token

Com o driver instalado, conecte seu token na porta USB de seu computador. A maior parte das mídias possui uma pequena lâmpada na parte oposta à entrada USB. Verifique se a luz de sua mídia acendeu após conectá-la ao computador. Isto indicará que a porta USB utilizada está funcionando corretamente.

Com o token conectado, abra o programa **SafeNet** (Iniciar > Todos os programas > SafeNet > Authentication Client Tools). Em algumas versões é necessário abrir o programa através do ícone localizado próximo ao relógio do Windows

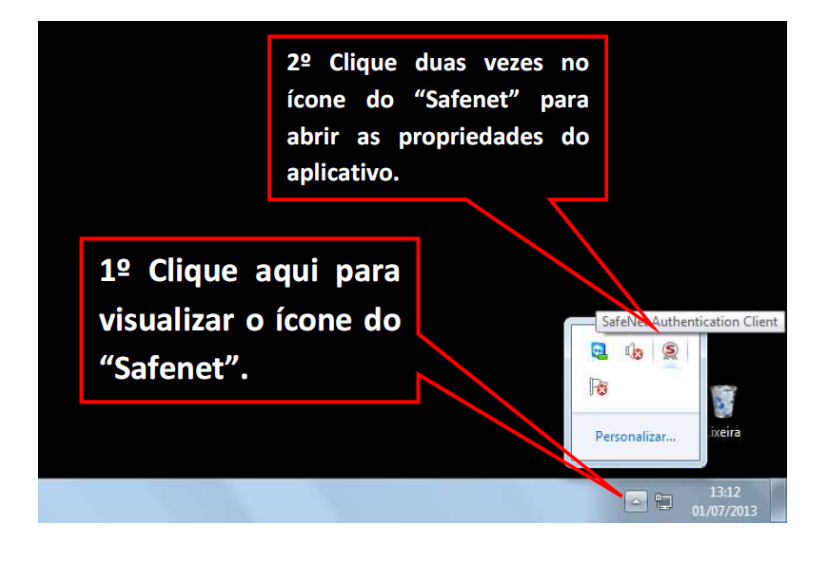

Ao abrir o programa, você verá a seguinte janela:

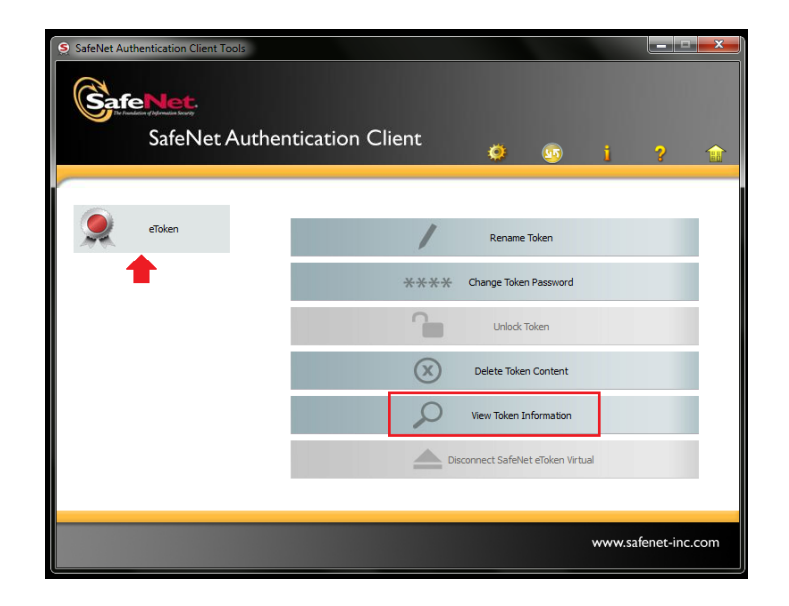

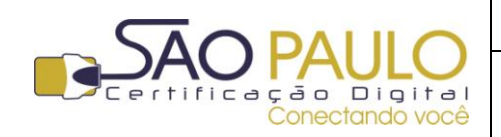

Regular

22/11/2013

DATA

#### 2. Alterando a senha de utilização do token

O token criptográfico comercializado pela SÃO PAULO Certificação Digital é protegido por uma senha única, cadastrada pelo próprio usuário.

O conteúdo do token é protegido por esta senha. Ao inseri-la incorretamente repetidas vezes, o token é bloqueado e seu conteúdo perdido definitivamente. Os tokens comercializados pela SÃO PAULO Certificação Digital são configurados de modo a aceitar até 15 (quinze) tentativas incorretas. Na 15ª o token é bloqueado e será necessário gerar um novo certificado digital.

Para alterar a senha do token, clique sobre seu token na área à esquerda e na sequência clique na primeira opção do menu superior (imagem de uma "engrenagem"), conforme tela abaixo.

| SateNet Autoentication direct and a | ntication Client         |                     |
|-------------------------------------|--------------------------|---------------------|
| Salenet Autre                       |                          | 🧿 i 🤉 👚             |
| 🤵 eloken                            | / Rename Token           |                     |
| <b>1</b>                            | ÷÷÷÷ Change Token Paso   | word                |
|                                     | Unlock Taken             |                     |
|                                     | Deleta Tolan Cost        | tent                |
|                                     | D Vera Taken Johons      | ation               |
|                                     | Disconnect Safetiet efai | kers Wrbael         |
|                                     |                          |                     |
|                                     |                          | www.safenet-inc.com |

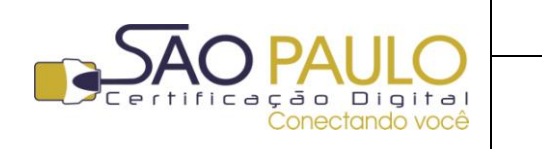

Na tela seguinte clique no quarto item do submenu "**Change Password**" **OU** clique com o botão direito sobre o token e selecione "Change Password".

| SafeNet Authentication Client Tool                                         | 3                                                                                                    |                                                                                                    |
|----------------------------------------------------------------------------|----------------------------------------------------------------------------------------------------|----------------------------------------------------------------------------------------------------|
| <b>SafeNet</b> .<br>SafeNet A                                              | uthentication Client                                                                                                    | 🔊 i ? 🏫                                                                                                    |
| SafeNet Authentication Client Tools Tokens Client Settings Client Settings | Image: Change Password         Token name         Change Password         Reader name         Serial number         Total memory capadity         Free space         Hardware version         Card ID         Product name         Model         Card type         OS version         Mask version         Color         Supported key size         Token Password         Token Password tetries remaining         Maximum Token Password tetries | eToken            Hardware         Aladin Token JC 0           Aladin Token JC 0         0002577cd           73728         32767           4.29         N/A           00 25 77 cd         eToken PRO Java 72K OS755           Token JC         Java Card           eToken Java Applet 1.0.36         N/A           Blue         2048           Present         15           15         15 |
|                                                                            |                                                                                                    | www.safenet-inc.com                                                                                                    |

Informe a senha atual, cadastre e confirme a nova de sua escolha. Note que a senha deve atingir o nível de complexidade mínimo exigido pelo software para ser aceita. Caso contrário o botão "**OK**" para confirmar a alteração não será exibido.

| SafeNet SafeNet A                                                   | Authentication Client                                                 |                           |  |  |
|---------------------------------------------------------------------|-----------------------------------------------------------------------|---------------------------|--|--|
| Current Token Password:                                             | •••••                                                                 |                           |  |  |
| New Token Password:                                                 | •••••                                                                 |                           |  |  |
| Confirm Password:                                                   | •••••                                                                 |                           |  |  |
| The new password must comply                                        | with the password quality settings                                    | 95% defined on the token. |  |  |
| Secure passwords have at least<br>letters, numerals, and special ch | 8 characters, and contain upper-c<br>naracters (such as !, \$, #, %). | ase letters, lower-case   |  |  |
| Current Language: PT                                                |                                                                       |                           |  |  |
| The password must comply with the password quality settings.        |                                                                       |                           |  |  |

| Current Token Password:                                                                                                    | ••••• |                                                          |
|----------------------------------------------------------------------------------------------------|-------|----------------------------------------------------------|
| New Token Password:                                                                                                    | ••••• |                                                          |
| Confirm Password:                                                                                                    | ••••• | 100'                                                     |
| The new password must comply with the password quality settings defined on the Secure passwords have at least 8 characters, and contain upper-case letters, low letters, numerals, and special characters (such as !, \$, $\pm$ , %). |       | ngs defined on the token.<br>er-case letters, lower-case |

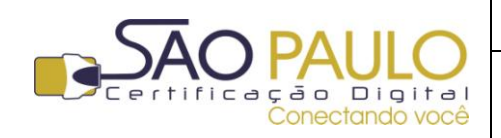

**Digital em Token** 

Guia de Utilização do Certificado

Regular 22/1

DATA

#### **3.** Importando a hierarquia de certificação para o token

Para que o certificado digital possa ser utilizado corretamente, é necessário que a mídia contenha os certificados da hierarquia de certificação responsável pela emissão.

Os tokens da SÃO PAULO Certificação Digital são entregues ao cliente já com a hierarquia de certificação inclusa.

Caso tenha adquirido seu token compatível com o SafeNet de outra forma, você pode importar os certificados para seu token seguindo os passos abaixo.

Com o token conectado ao computador e abra o SafeNet, selecione o token na área à esquerda; Para acessar o menu de importação de certificado de hierarquia de certificação, existem dois caminhos possíveis no Safenet (e-Token):

- **a.** Clique no terceiro ícone exibido no painel central (pousando o cursor do mouse sobre ele você lerá " Import certificate"; **OU**
- **b.** Clique com o botão direito sobre o token e clique em "Import certificate".

| Stelvet Authentication Client Tool                                                                           | uthentication Client                                                                                                    | ×<br>∞ i ? ⊉                                                                                                    | SafeNet Authentication Client Too                                                                                                    | uthentication Client                                                                                                    |                                                                                                    |
|----------------------------------------------------------------------------------------------------|----------------------------------------------------------------------------------------------------|----------------------------------------------------------------------------------------------------|----------------------------------------------------------------------------------------------------|----------------------------------------------------------------------------------------------------|----------------------------------------------------------------------------------------------------|
| Safettet Auftentiti ton Client Tools  Client Settings  Safettet Auftentiti ton Client Tools  Client Settings | Image: Second Second | eToken<br>Hardware<br>Aladdin Token ZC 0<br>0x002577cd<br>73728<br>32767<br>4.29<br>N/A<br>00 25 77 cd<br>eToken PRO Java 72K 05755<br>Token XC<br>diffeen PRO Java 72K 05755<br>Token XC<br>diffeen PRO Java 72K 05755<br>Token XC<br>eToken Are<br>eToken Java Applet 1.0.36<br>N/A<br>Blue<br>2048<br>Present<br>15<br>15 | Safelet Authentication Client Tools     Tokes     Safelet Authentication Client Tools     Safelet Authentication Client Tools     Safelet Authentication Client Authentication Client Authentication     Safelet Authentication Client Authentication     Safelet Authentication Client Authentication     Safelet Authentication Client Authentication     Safelet Authentication Client Authentication     Safelet Authentication     Safelet Auth | Image: Control of the second of the second of the secon | Image: Constraint of the second second sec |
|                                                                                                    |                                                                                                    | www.safenet-inc.com                                                                                                    |                                                                                                    |                                                                                                    | www.safenet-inc.com                                                                                                    |

Informe a senha do token corretamente para avançar.

| S Token Logon             |                      |  |  |  |
|---------------------------|----------------------|--|--|--|
| GafeNet. SafeNet Author   | entication Client    |  |  |  |
| r                         |                      |  |  |  |
| Enter the Token Password. |                      |  |  |  |
| Token Name:               | eToken               |  |  |  |
| Token Password:           | •••••                |  |  |  |
|                           | Current Language: PT |  |  |  |
|                           |                      |  |  |  |
|                           | OK Cancel            |  |  |  |

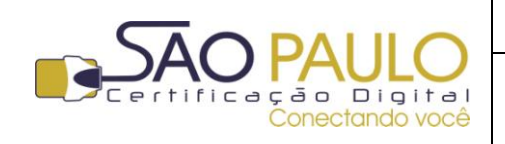

**Regular** 22/11/2013

Selecione a opção *"Import certificate from a file"* (importar certificado de um arquivo) e aponte corretamente o local onde os certificados da hierarquia de certificação foram salvos.

Caso não tenha a hierarquia, você poderá baixá-la em nosso site no menu "Cadeias de Certificados" <u>http://www.arsaopaulo.com.br/downloads\_manuais/instaladores\_certificados.html</u>

Os certificados deverão ser importados para o token individualmente.

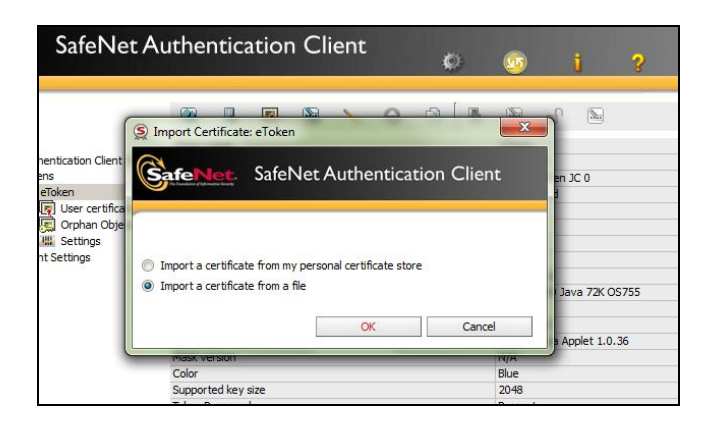

| Certificade                                   | sHerarquiacolocação no cartão | Pequilar Centre                | radosHierarq_ P            |
|-----------------------------------------------|-------------------------------|--------------------------------|----------------------------|
| Organizar 👻 Nova past                         |                               | 3                              | • 11 0                     |
| 🔆 Favoritos                                   | Nome                          | Data de modificaç-             | Tipo                       |
| Downloads                                     | Distermediaria_1_RFB.cer      | 09/09/2011 11:39               | Certificado de Seg         |
| 1 Locais                                      | Distermediaria_1_v2.cer       | 09/09/2011 11:35               | Certificado de Sep.        |
| Karea de Trabalho                             | intermediaria_2_RFB.cer       | 09/09/2011 11:38               | Certificado de Seg.        |
| Collaboration and an and                      | Distermediaria_2_v2.cer       | 09/09/2011 11:36               | Certificado de Seg.        |
| 词 Bibliotecas                                 | aiz_Brasileira_v1.cer         | 09/09/2011 11:31               | Certificado de Seg.        |
| Documentos     Imagens     Músicas     Videos | 🖓 niz Brasilein v2.cer        | 23.09/2011 15:03               | Certificado de Seg.        |
| na Grupo doméstico                            |                               |                                |                            |
| Computador *                                  | <                             |                                | 1 1                        |
| Nome                                          | raiz_Brasileira_v2.cer        | Centificates (*pfx     Abrix + | ".p12 ".cer) •<br>Cancelar |
|                                               | In the second                 | 110-2                          |                            |

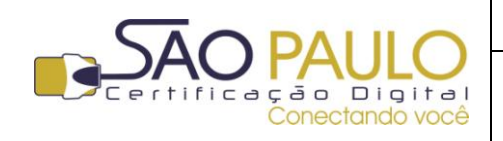

Regular

22/11/2013

DATA

### 4. Identificando o conteúdo do token

Para visualizar o conteúdo de token, como seu certificado digital pessoal ou certificado da hierarquia de certificação, siga os seguintes passos:

Com o token conectado à porta USB do computador, abra o SafeNet (Iniciar do Windows > Todos os Programas > SafeNet > Cliente Authentication Tools).

Com o token conectado ao computador, clique sobre ele na área à esquerda e na sequência clique na primeira opção do menu superior (imagem de uma "engrenagem"), conforme tela abaixo.

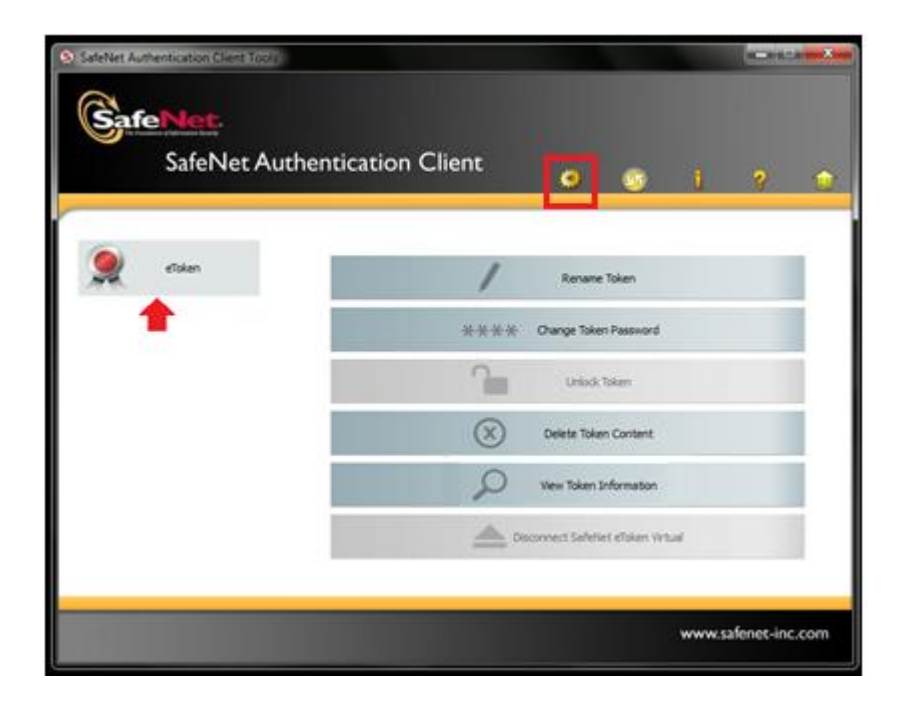

Você verá na área a esquerda, abaixo de seu token uma lista dos itends que constam em sua mídia. Para visualizar os detalhes de um certificado, por exemplo, basta clicar sobre ele e visualizar as informações correspondentes na área à direita.

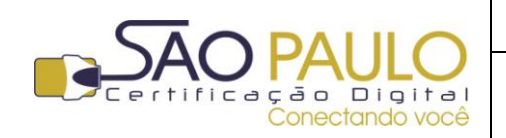

DATA

Guia de Utilização do Certificado Digital em Token **Regular** 22/11/2013

| SafeNet<br>SafeNet A                                                                                                    | uthentication Client                                                                                                    | ■ 1 2 1                                                                                                    |
|----------------------------------------------------------------------------------------------------|----------------------------------------------------------------------------------------------------|----------------------------------------------------------------------------------------------------|
| <ul> <li>Safehet Authentication Client Tools</li> <li>Tolens</li> <li>Chiene</li> <li>Chiene</li> <li>Chie</li></ul> | Image: Second Second | eToken<br>Hardware<br>Aladdin Token X: 0<br>0x002577cd<br>73728<br>32267<br>4.29<br>N/A<br>00 25 77 cd<br>eToken RKD Java 72K OS755<br>Token X:<br>Java Card<br>eToken Java Applet 1.0.36<br>N/A<br>Blue<br>2048<br>Present<br>15<br>15 |
|                                                                                                    | A desintative the Pinzencess                                                                                                    | www.safenet-inc.c                                                                                                    |